## Guide

Le CNUDST met à votre disposition le service de **commande en ligne** des documents de l'étranger. Pour bénéficier de ce service, veuillez suivre les étapes suivantes :

- 1. Cliquez sur « Je m'inscris pour la première fois »
- 2. Remplissez le formulaire d'inscription puis cliquer sur « inscription »
- 3. Vérifiez votre boite de réception pour un courriel de confirmation
- 4. Cliquez sur le lien pour valider votre inscription
- 5. Accédez de nouveau sur le site web du CNUDST <u>www.cnudst.rnrt.tn</u>
- 6. Insérez votre **adresse E-mail** et **votre mot de passe** déjà créé, puis cliquez sur **commande & suivi**
- 7. Passez votre commande
- 8. Suivez le traitement de la commande
- 9. Payez les frais de la commande
- 10. Récupérez le document